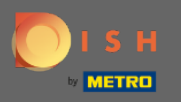

 $(\mathbf{i})$ 

Sie befinden sich nun im Admin-Panel unter dem Abschnitt Einstellungen . Hier können Sie alle relevanten Einstellungen für die Funktionalität des Reservierungssystems definieren und verwalten.

| <b>DISH</b> RESERVATION                                |                                                                                                    |                                                                                                    | н | D*Tutorial | শ<br>শ<br>শ<br>শ | • |
|--------------------------------------------------------|----------------------------------------------------------------------------------------------------|----------------------------------------------------------------------------------------------------|---|------------|------------------|---|
| E Reservations                                         | CHANNELS Through which channels would you like to receive online reservations?                        | ADMINISTRATION<br>Up to what group size would you like reservations to be automatically<br>confirmed?                               |   |            |                  |   |
| 🛎 Guests<br>🕲 Feedback                                 | G G                                                                                                   |                                                                                                    |   |            |                  |   |
| l≝ Reports                                             | Online Widget Reserve with Google                                                                     | How many minutes/hours in advance would you like to remind your guests about their upcoming reservation?                            |   |            |                  |   |
| 🌣 Settings 👻                                           | CAPACITY                                                                                              | 2.0 hours in advance 🔹                                                                                                    |   |            |                  |   |
| ☑ Reservations ■ Tables/Seats                          | What is the maximum group size for reservations via the reservation widget?                           | Would you like to receive feedback from your guests about their dining experience? Yes                                              |   |            |                  |   |
| % Offers                                               | 6 people   What is the duration of a visit at your restaurant?                                        | COVID-19 GUEST INFORMATION                                                                                                    |   |            |                  |   |
| Account                                                | A table will be marked occupied for this period of time. 2 hours                                      | To record the contact details of all guests of a reservation, you can<br>activate here which data should be collected in the widget |   |            |                  |   |
| () нер                                                 | Show duration in guest confirmation and widget                                                        | Address                                                                                                    |   |            |                  |   |
|                                                        | Should customers be able to reserve in 15, 30, or 60 minute intervals?           30 minutes         • | <ul> <li>Other guests names</li> <li>Other guests addresses</li> </ul>                                                              |   |            |                  |   |
|                                                        | LEAD TIME                                                                                             | Other guests phone numbers                                                                                                    |   |            |                  |   |
|                                                        | How many days in advance can a reservation be made?           365 days in advance         •           |                                                                                                    |   |            |                  |   |
| Too many guests in house?<br>Pause online reservations | How much notice is needed for an online reservation? 2.0 hours                                        |                                                                                                    |   |            |                  |   |

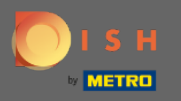

0

Sie können die Kanäle nach Belieben ein- oder ausschalten , indem Sie auf den dafür vorgesehenen Schalter klicken. Hinweis: Denken Sie daran, die Änderungen zu speichern.

| DISH RESERVATION          |                                                                       |                                      |                                                                                                    | HD*Tu | torial 🛛 🎽 😽 🗸 | • |
|---------------------------|-----------------------------------------------------------------------|--------------------------------------|----------------------------------------------------------------------------------------------------|-------|----------------|---|
| Reservations              | CHANNELS                                                              |                                      | ADMINISTRATION                                                                                                    |       |                |   |
| <b>ÿ1</b> Menu            | Through which channels would you like to receive online reservations? |                                      | Up to what group size would you like reservations to be automatically confirmed?                                                    |       |                |   |
| 🛎 Guests                  |                                                                       | G                                    | 4 people -                                                                                                    |       |                |   |
| eedback                   |                                                                       | Reserve with Google                  | ENGAGEMENT                                                                                                    |       |                |   |
| 🗠 Reports                 | •                                                                     |                                      | How many minutes/hours in advance would you like to remind your<br>guests about their upcoming reservation?                         |       |                |   |
| 🌣 Settings 👻              |                                                                       |                                      | 2.0 hours in advance 🔹                                                                                                    |       |                |   |
| () Hours                  | CAPACITY                                                              |                                      |                                                                                                    |       |                |   |
|                           | What is the maximum group size fo                                     | or reservations via the reservation  | Would you like to receive feedback from your guests about their dining<br>experience?                                               |       |                |   |
|                           | widget?                                                               |                                      | Yes                                                                                                    |       |                |   |
| 💾 Tables/Seats            | 6 people                                                              | •                                    |                                                                                                    |       |                |   |
| % Offers                  | What is the duration of a visit at you                                | ur roctaurant?                       | COVID 19 CLIEST INFORMATION                                                                                                    |       |                |   |
| ♀ Notifications           | A table will be marked occupied for t                                 | this period of time                  | COVID-19 GOEST INFORMATION                                                                                                    |       |                |   |
| 😤 Account                 |                                                                       | this period of time.                 | To record the contact details of all guests of a reservation, you can<br>activate here which data should be collected in the widget |       |                |   |
| ⑦ Help                    | 2 hours                                                               | •                                    |                                                                                                    |       |                |   |
|                           | Show duration in guest confirmation                                   | ation and widget                     | Address                                                                                                    |       |                |   |
|                           | Should customers be able to reserve                                   | e in 15, 30, or 60 minute intervals? | Other guests names                                                                                                    |       |                |   |
|                           | 30 minutes                                                            | •                                    | Other guests addresses                                                                                                    |       |                |   |
|                           | LEAD TIME                                                             |                                      | Other guests phone numbers                                                                                                    |       |                |   |
|                           | How many days in advance can a re                                     | eservation be made?                  |                                                                                                    |       |                |   |
|                           | 365 days in advance                                                   | •                                    |                                                                                                    |       |                |   |
| Too many guests in house? | How much notice is needed for an o                                    | online reservation?                  |                                                                                                    |       |                |   |
| Pause online reservations | 2.0 hours                                                             | •                                    |                                                                                                    |       |                |   |

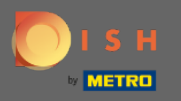

Unter Kapazität können Sie Details zur maximalen Gruppengröße, Reservierungsdauer und ob die Dauer dem Gast angezeigt werden soll und in welchen Intervallen der Gast einen Tisch reservieren können soll einstellen.

| <b>DISH</b> RESERVATION   |                                               |                                      |                                                                                                    | HD*Tutorial | 최종 ~ ( <del>)</del> |
|---------------------------|-----------------------------------------------|--------------------------------------|----------------------------------------------------------------------------------------------------|-------------|---------------------|
| Reservations              | CHANNELS                                      |                                      | ADMINISTRATION                                                                                              |             |                     |
| ۳ <b>1</b> Menu           | Through which channels would you              | like to receive online reservations? | Up to what group size would you like reservations to be automatically confirmed?                            |             |                     |
| 🛎 Guests                  | F                                             | C                                    | 4 people -                                                                                                  |             |                     |
| Eedback                   |                                               |                                      | ENGAGEMENT                                                                                                  |             |                     |
| ⊷ Reports                 |                                               |                                      | How many minutes/hours in advance would you like to remind your<br>quests about their upcoming reservation? |             |                     |
| 🌣 Settings 👻              |                                               |                                      | 2.0 hours in advance                                                                                        |             |                     |
| () Hours                  | CAPACITY                                      |                                      | Would you like to receive feedback from your guests about their dining                                      |             |                     |
| Reservations              | What is the maximum group size for<br>widget? | r reservations via the reservation   | experience?                                                                                                 |             |                     |
| A Tables/Seats            | 6 people                                      | •                                    | Yes 👻                                                                                                    |             |                     |
| % Offers                  |                                               |                                      |                                                                                                    |             |                     |
| ↓ Notifications           | What is the duration of a visit at you        | ir restaurant?                       | COVID-19 GUEST INFORMATION                                                                                  |             |                     |
| 😭 Account                 | A table will be marked occupied for the       | his period of time.                  | To record the contact details of all guests of a reservation, you can                                       |             |                     |
|                           | 2 hours                                       | •                                    | activate here which data should be collected in the widget                                                  |             |                     |
|                           | Show duration in guest confirmation           | tion and widget                      | Address                                                                                                    |             |                     |
|                           | Should customers be able to reserve           | e in 15, 30, or 60 minute intervals? | Other guests names                                                                                          |             |                     |
|                           | 30 minutes                                    | •                                    | Other guests addresses                                                                                      |             |                     |
|                           | LEAD TIME                                     |                                      | Other guests phone numbers                                                                                  |             |                     |
|                           | How many days in advance can a re             | servation be made?                   |                                                                                                    |             |                     |
|                           | 365 days in advance                           | •                                    |                                                                                                    |             |                     |
| Too many guests in house? | How much notice is needed for an o            | nline reservation?                   |                                                                                                    |             |                     |
| Pause online reservations | 2.0 hours                                     | •                                    |                                                                                                    |             |                     |

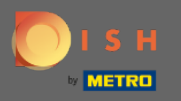

0

Unter Vorlaufzeit können Sie konfigurieren, wie viele Tage im Voraus eine Reservierung vorgenommen werden kann und wie viel Vorlaufzeit für eine Online-Reservierung erforderlich ist.

| <b>DISH</b> RESERVATION                                                                                                |                                                                                                    |                                                                                                    | HD*Tutorial   퀵보 🗸 🕞                        |
|----------------------------------------------------------------------------------------------------|----------------------------------------------------------------------------------------------------|----------------------------------------------------------------------------------------------------|---------------------------------------------|
| E Reservations                                                                                                    | Online Widget                                                                                                    | ENCAGEMENT<br>How many minutes/hours in advance would you like to remind your<br>guests about their upcoming reservation?                                                              |                                             |
| 🐣 Guests                                                                                                    |                                                                                                    | 2.0 hours in advance 🔹                                                                                                    |                                             |
| ☺ Feedback<br>唑 Reports                                                                                                | CAPACITY<br>What is the maximum group size for reservations via the reservation<br>widget?                                                                                                    | Would you like to receive feedback from your guests about their dining experience?<br>Yes                                                                                              |                                             |
| 🌣 Settings 👻                                                                                                    | 6 people -                                                                                                    |                                                                                                    |                                             |
| <ul> <li>④ Hours</li> <li>☑ Reservations</li> <li>➡ Tables/Seats</li> <li>✗ Offers</li> <li>♣ Notifications</li> </ul> | What is the duration of a visit at your restaurant?         A table will be marked occupied for this period of time.         2 hours         Show duration in guest confirmation and widget         Should customers be able to reserve in 15, 30, or 60 minute intervals? | COVID-19 GUEST INFORMATION To record the contact details of all guests of a reservation, you can activate here which data should be collected in the widget Address Other guests names |                                             |
| Account                                                                                                    | 30 minutes 🔹                                                                                                    | Other guests addresses                                                                                                    |                                             |
| ⑦ Help                                                                                                    | LEAD TIME                                                                                                    | Other guests phone numbers                                                                                                    |                                             |
|                                                                                                    | How many days in advance can a reservation be made? 365 days in advance  How much notice is needed for an online reservation?                                                                                                    |                                                                                                    |                                             |
| _                                                                                                    | 20 nours                                                                                                    | SAVE                                                                                                    |                                             |
| Too many guests in house?<br>Pause online reservations                                                                 | Designed by Hospitality Digital GmbH. All rights reserved.                                                                                                    |                                                                                                    | FAQ   Terms of use   Imprint   Data Privacy |

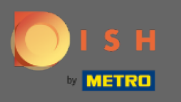

Unter der Punkteverwaltung können Sie einstellen, ab welcher Gruppengröße Reservierungen nicht mehr automatisch bestätigt werden.

| <b>DISH</b> RESERVATION                                     |                                                                                                    |                                                          |                                                                                                    | HD*Tutorial | <u>a</u><br>R<br>A | • |
|-------------------------------------------------------------|----------------------------------------------------------------------------------------------------|----------------------------------------------------------|----------------------------------------------------------------------------------------------------|-------------|--------------------|---|
| E Reservations                                              | CHANNELS Through which channels would you like to receive online reservations?                                  |                                                          | ADMINISTRATION<br>Up to what group size would you like reservations to be automatically<br>confirmed?                                                             |             |                    |   |
| 😬 Guests<br>🕲 Feedback                                      | Ţ <b>G</b>                                                                                                    | G                                                        | 4 people                                                                                                    |             |                    |   |
| l≝ Reports                                                  | Online Widget                                                                                                   | Reserve with Google                                      | How many minutes/hours in advance would you like to remind your guests about their upcoming reservation?                                                          |             |                    |   |
| ♥ Settings ♥<br>③ Hours<br>ঐ Reservations<br>A Tables/Seats | CAPACITY<br>What is the maximum group size for reservations via the reservation<br>widget?                      |                                                          | 2.0 hours in advance   Would you like to receive feedback from your guests about their dining experience?  Yes                                                    |             |                    |   |
| % Offers<br>♀ Notifications<br>脅 Account                    | What is the duration of a visit at your restaurant?<br>A table will be marked occupied for this period of time. |                                                          | COVID-19 GUEST INFORMATION<br>To record the contact details of all guests of a reservation, you can<br>activate here which data should be collected in the widget |             |                    |   |
| ၛ Help                                                      | Show duration in guest confirmation Should customers be able to reserv                                          | ation and widget<br>e in 15, 30, or 60 minute intervals? | Address Other guests names Other guests addresses                                                                                                    |             |                    |   |
|                                                             | LEAD TIME                                                                                                    |                                                          | Other guests addresses Other guests phone numbers                                                                                                    |             |                    |   |
| Too many guests in house?                                   | How many days in advance can a re<br>365 days in advance<br>How much notice is needed for an e                  | vervation be made?                                       |                                                                                                    |             |                    |   |
|                                                             | 2.0 hours                                                                                                    | •                                                        |                                                                                                    |             |                    |   |

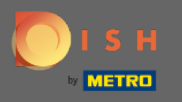

Unter dem Punkt Engagement stellen Sie ein, wie viele Minuten/Stunden im Voraus ein Gast an die bevorstehende Reservierung erinnert wird und ob der Kunde Feedback vom Gast zu seinem kulinarischen Erlebnis erhalten möchte.

| <b>DISH</b> RESERVATION   |                                                                                      |                                        |                                                                                                    | HD*Tutori | al   4 = ~ • |
|---------------------------|--------------------------------------------------------------------------------------|----------------------------------------|----------------------------------------------------------------------------------------------------|-----------|--------------|
| Reservations              | CHANNELS                                                                             |                                        | ADMINISTRATION                                                                                              |           |              |
| ۳ <b>۹</b> Menu           | Through which channels would you                                                     | I like to receive online reservations? | Up to what group size would you like reservations to be automatically confirmed?                            |           |              |
| 🐣 Guests                  | F                                                                                    | G                                      | 4 people 👻                                                                                                  |           |              |
|                           |                                                                                      | Reserve with Google                    | ENGAGEMENT                                                                                                  |           |              |
| l≝ Reports                | <b>—</b>                                                                             | ••••••••••••••••••••••••••••••••••••   | How many minutes/hours in advance would you like to remind your<br>guests about their upcoming reservation? |           |              |
| 🌣 Settings 👻              |                                                                                      |                                        | 2.0 hours in advance 🔹                                                                                      |           |              |
| () Hours                  | CAPACITY                                                                             |                                        | Would you like to receive feedback from your guests about their dining                                      |           |              |
| Reservations              | What is the maximum group size for reservations via the reservation widget? 6 people |                                        | experience?                                                                                                 |           |              |
| 🛱 Tables/Seats            |                                                                                      |                                        | Yes                                                                                                    |           |              |
| % Offers                  |                                                                                      |                                        |                                                                                                    |           |              |
| ↓ Notifications           | What is the duration of a visit at your restaurant?                                  |                                        | COVID-19 GUEST INFORMATION                                                                                  |           |              |
| 🕱 Account                 | A table will be marked occupied for                                                  | this period of time.                   | To record the contact details of all guests of a reservation, you can                                       |           |              |
| <u> </u>                  | 2 hours                                                                              | •                                      | activate here which data should be collected in the widget                                                  |           |              |
| () Help                   | Show duration in guest confirmation                                                  | ation and widget                       | Address                                                                                                    |           |              |
|                           | Should customers be able to reserv                                                   | re in 15, 30, or 60 minute intervals?  | Other guests names                                                                                          |           |              |
|                           | 30 minutes                                                                           | •                                      | Other guests addresses                                                                                      |           |              |
|                           | LEAD TIME                                                                            |                                        | Other guests phone numbers                                                                                  |           |              |
|                           | How many days in advance can a re                                                    | eservation be made?                    |                                                                                                    |           |              |
|                           | 365 days in advance                                                                  | •                                      |                                                                                                    |           |              |
| Too many quests in house? | How much notice is needed for an                                                     | online reservation?                    |                                                                                                    |           |              |
| Pause online reservations | 2.0 hours                                                                            | •                                      |                                                                                                    |           |              |

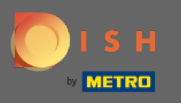

0

Aufgrund von Covid-19 ist es in einigen Regionen zwingend erforderlich, zusätzliche Gästedaten zu erfassen. Mit DISH Reservation können Sie die gesammelten Daten aus dem Widget erweitern. Zum Bearbeiten klicken Sie auf die vorgesehenen Felder .

| <b>DISH</b> RESERVATION     |                                                     |                                      |                                                                                                    | HD*Tutorial | 최남 ~<br>키타 ~ | • |
|-----------------------------|-----------------------------------------------------|--------------------------------------|----------------------------------------------------------------------------------------------------|-------------|--------------|---|
| Reservations                | CHANNELS                                            |                                      | ADMINISTRATION                                                                                                    |             |              |   |
| 🎢 Menu                      | Through which channels would you                    | like to receive online reservations? | Up to what group size would you like reservations to be automatically confirmed?                                                    |             |              |   |
| 🛎 Guests                    | F                                                   | G                                    | 4 people -                                                                                                    |             |              |   |
| Feedback                    |                                                     | Reserve with Google                  | ENGAGEMENT                                                                                                    |             |              |   |
| I≄ Reports                  | •                                                   |                                      | How many minutes/hours in advance would you like to remind your<br>guests about their upcoming reservation?                         |             |              |   |
| 🌣 Settings 👻                |                                                     |                                      | 2.0 hours in advance -                                                                                                    |             |              |   |
| O Hours                     | CAPACITY<br>What is the maximum group size for      | r reservations via the reservation   | Would you like to receive feedback from your guests about their dining experience?                                                  |             |              |   |
| Reservations                | widget?                                             |                                      | Yes •                                                                                                    |             |              |   |
| 🛱 Tables/Seats              | 6 people 🔹                                          |                                      |                                                                                                    |             |              |   |
| % Offers<br>♀ Notifications | What is the duration of a visit at your restaurant? |                                      | COVID-19 GUEST INFORMATION                                                                                                    |             |              |   |
| 🖀 Account                   | A table will be marked occupied for the             | nis period of time.                  | To record the contact details of all guests of a reservation, you can<br>activate here which data should be collected in the widget |             |              |   |
| ⑦ Help                      | Show duration in guest confirmation                 | tion and widget                      | Address                                                                                                    |             |              |   |
|                             | Should customers be able to reserve                 | e in 15, 30, or 60 minute intervals? | Other guests names                                                                                                    |             |              |   |
|                             | 30 minutes                                          | •                                    | Other guests addresses                                                                                                    |             |              |   |
|                             | LEAD TIME                                           |                                      | Other guests phone numbers                                                                                                    |             |              |   |
|                             | How many days in advance can a re                   | servation be made?                   | L                                                                                                    | <b>_</b>    |              |   |
|                             | 365 days in advance                                 | •                                    |                                                                                                    |             |              |   |
| Too many guests in house?   | How much notice is needed for an o                  | online reservation?                  |                                                                                                    |             |              |   |
| Pause online reservations   | 2.0 hours                                           | -                                    |                                                                                                    |             |              |   |

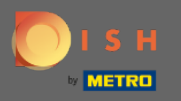

Ð

## Das ist es. Du bist fertig. Klicken Sie auf Speichern , um die Änderungen zu übernehmen.

| <b>DISH</b> RESERVATION                                |                                                                                 |                                                                                                    | HD*Tutorial   최보 🗸 🕞                        |
|--------------------------------------------------------|---------------------------------------------------------------------------------|----------------------------------------------------------------------------------------------------|---------------------------------------------|
| E Reservations                                         | Online Widget                                                                   | ENGAGEMENT<br>How many minutes/hours in advance would you like to remind your<br>guests about their upcoming reservation? |                                             |
| 🐣 Guests                                               |                                                                                 | 2.0 hours in advance 🔹                                                                                                    |                                             |
| Feedback                                               | CAPACITY<br>What is the maximum group size for reservations via the reservation | Would you like to receive feedback from your guests about their dining experience?                                        |                                             |
|                                                        |                                                                                 | Yes 👻                                                                                                    |                                             |
| 🏟 Settings 👻                                           | • реоріе                                                                        |                                                                                                    |                                             |
| () Hours                                               | What is the duration of a visit at your restaurant?                             | COVID-19 GUEST INFORMATION                                                                                                |                                             |
| Reservations                                           | A table will be marked occupied for this period of time.                        | To record the contact details of all guests of a reservation, you can                                                     |                                             |
| A Tables/Seats                                         | 2 hours 🔹                                                                       | activate here which data should be collected in the widget                                                                |                                             |
| % Offers                                               | Show duration in guest confirmation and widget                                  | Address                                                                                                    |                                             |
| ♠ Notifications                                        | Should customers be able to reserve in 15, 30, or 60 minute intervals?          | Other guests names                                                                                                    |                                             |
| 🕆 Account                                              | 30 minutes •                                                                    | Other guests addresses                                                                                                    |                                             |
| ⑦ Help                                                 |                                                                                 | Other quests phone numbers                                                                                                |                                             |
|                                                        | LEAD TIME                                                                       |                                                                                                    |                                             |
|                                                        | How many days in advance can a reservation be made?                             |                                                                                                    |                                             |
|                                                        | 365 days in advance 👻                                                           |                                                                                                    |                                             |
|                                                        | How much notice is needed for an online reservation?                            |                                                                                                    |                                             |
|                                                        | 2.0 hours 👻                                                                     |                                                                                                    |                                             |
|                                                        |                                                                                 | SAVE                                                                                                    |                                             |
| Too many guests in house?<br>Pause online reservations | Designed by Hospitality Digital GmbH. All rights reserved.                      |                                                                                                    | FAQ   Terms of use   Imprint   Data Privacy |